【注意】

参照用(閲覧のみの薬VAN)パソコンがある場合、親機の入替後に設定変更が必要となりますので 別途ご連絡ください

また、参照用パソコンの入替手順書は別途ご案内いたしますので、その際もご連絡ください

## 【パソコン入替事前準備】

ネットワーク経由で薬VANにレセコンデータを連携している場合、 新しいパソコンとレセコンデータの取込先フォルダーとの接続が必要です 事前にレセコン保守会社またはネットワーク保守会社に接続の確認をご依頼ください

※ネットワーク接続を確認後、以下の作業に進んでください

#### 1. PC入替手順書印刷

①現行のパソコンで薬VANを起動し画面右上の【薬VANヘルプ】をクリックします

次に、ヘルプ画面より【PC入替手順印刷】をクリックします

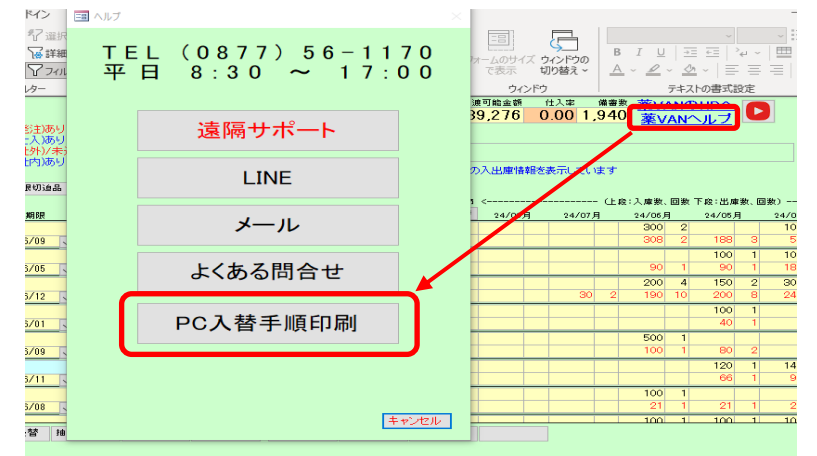

② P C 入替手順書のプレビュー画面が表示されます

画面右上にある印刷ボタンから印刷します

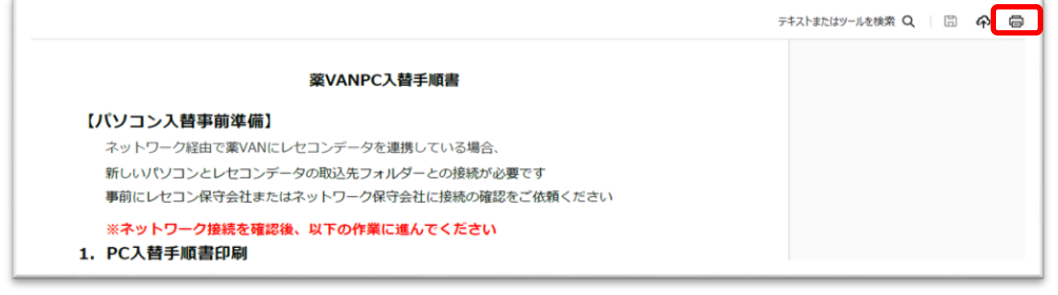

③ P C 入替手順書と一緒に下記の【薬 V A Nバージョン情報】が印刷されます インストールの際に必要な情報になりますので保管してください

 [ 薬 V A N バ ー ジョン情報]

 薬VANパージョン
 2006

 参照選択
 親機

 本部参照システムへの連携
 あり

 小売コード
 999983

 店コード
 112

 こちらの情報はPC入替手順で入力が必要な情報です。

 **※表示内容は一例です**

④現行の薬VANを終了します

### 2.新しく利用するパソコンへの薬VANインストール手順

※ 注意 ※ 新しく利用するパソコンで作業を行ってください 今から行う手順を実行中は作業を中断しないでください

①インターネット検索にて、"薬VAN"と検索します

「製品・サービス | オークラ情報システム株式会社」を選択し、薬VANをクリックします

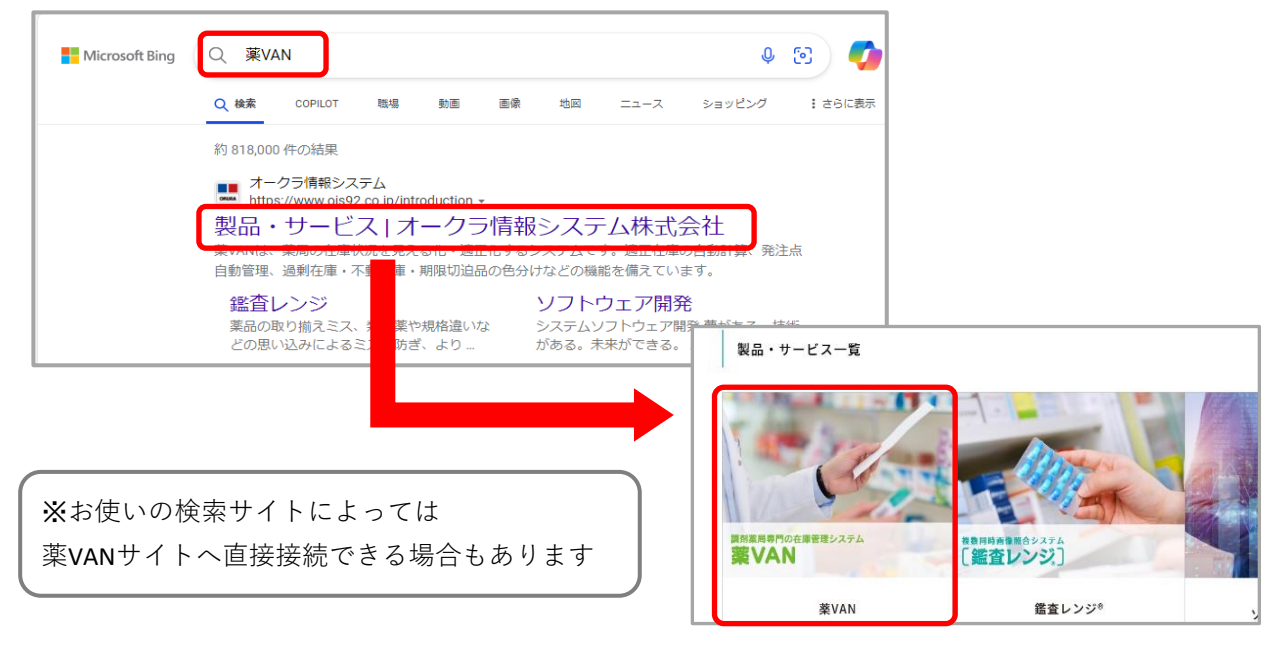

②薬VANのホームページにある「各種資料」→「インストーラ」に進みます ファイル名:<u>【新ポータル】薬VAN(店舗)インストーラ.zip</u>をダウンロードします

|                                     | 導入前FAQ                          | 導入後FAQ                        | 店舗システム       | 本部システム                                                    | 各種資料                                                   |
|-------------------------------------|---------------------------------|-------------------------------|--------------|-----------------------------------------------------------|--------------------------------------------------------|
| ツール関連                               | 手順書                             | 業務マニ                          | ニュアル         | インストーラ                                                    | その他                                                    |
| 各種資料 ダウンロ-                          | -15                             |                               |              |                                                           |                                                        |
| ファイル名                               |                                 | 説明                            |              | 更新日時 ファイル!                                                | ナイズ                                                    |
| 【新ポータル】薬VAN(G                       | ち舗)インストーラ.zip                   | 【新ポータル】薬VAN(G                 | 5舗) インストーラ   | 2023/12/25 311478                                         | <u> ダウンロード</u>                                         |
| 面右上に下記の<br><sup> <sup> </sup></sup> | 表示がされたら<br>に<br>(店舗) インストーラ.zip | 5 「ファイル <sup>ス</sup><br>Q … ☆ | を開く」をク       | <b>7リックします</b><br>※ご利用のブラウサ<br>下記の表示が出る<br><b>『保存』または</b> | <sup>*</sup> 環境によっては、<br>5場合があります<br>『 <b>フォルダーを開く</b> |
|                                     | 薬VAN(店舗)インストー                   | <b>ラ.zip</b> を開く              | か、または保存しますか? |                                                           |                                                        |

④【新ポータル】 薬VAN (店舗) インストーラ.exeをダブルクリックします

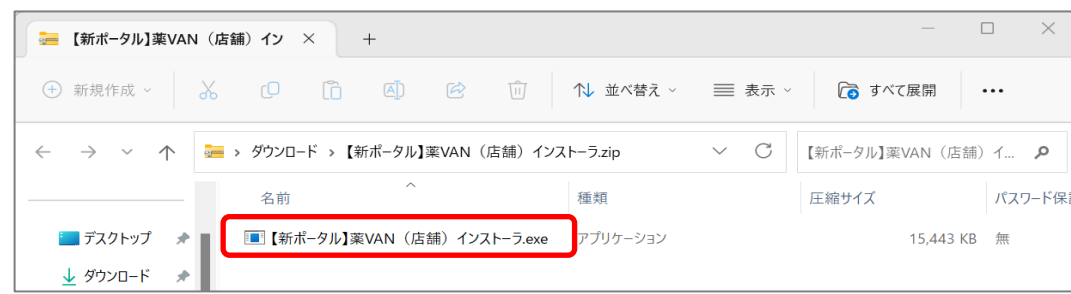

- ※フォルダーが自動で開かない場合は、ダウンロード先のフォルダーを直接開いてください
- ※以下の画面が表示された場合は「はい」をクリックします

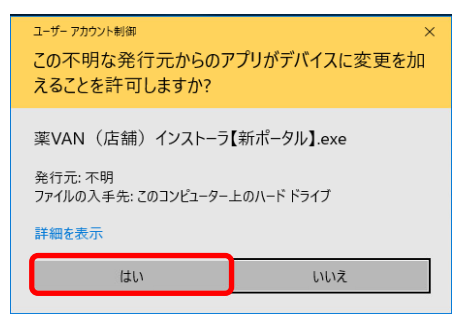

※ご利用中のウイルス対策ソフトによっては以下のような警告が表示される場合があります 表示された場合「実行」または「許可」などを選択し、インストールを進めてください

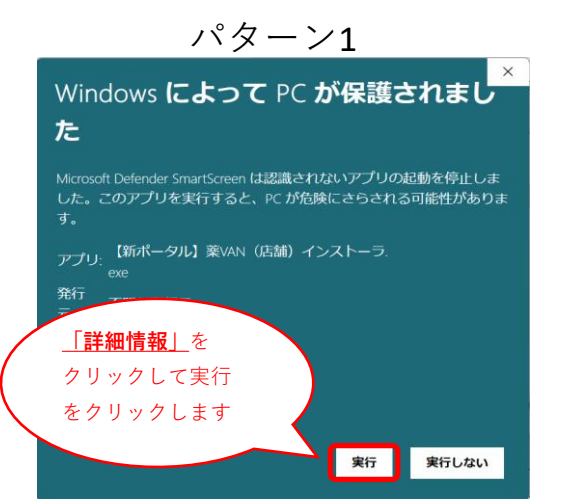

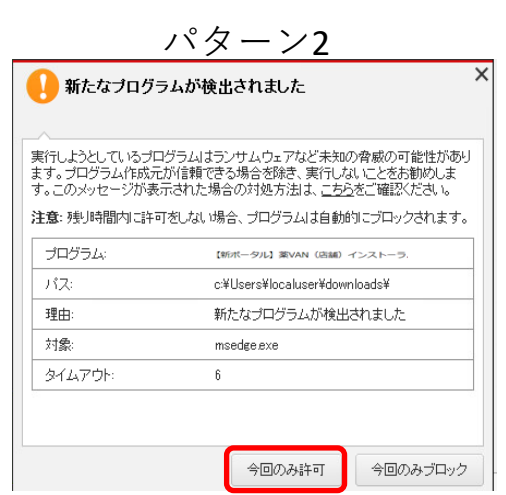

⑤以下の画面が表示されますので必要な項目を入力後に「次へ」をクリックします

| ➡ 薬VAN バージョン 1.0 セットアップ                                        | _ |                      | $\times$ |
|----------------------------------------------------------------|---|----------------------|----------|
| <b>インストール設定</b><br>築VANのインストール設定をして、「次へ」をクリックしてください。           |   |                      |          |
| 築vANをインストールするフォルダを指定してください。                                    |   |                      |          |
| 別のフォルダを選択するには「参照」をクリックして選択してください。                              |   |                      |          |
| C:¥SDN                                                         | * | ₱照 <mark>(</mark> R) |          |
| 葉VANのパージョンを選択してください。 参照選択をしてください。<br>本部参照システムへの連携を選択してください。    |   |                      |          |
| 小売コードを入力してください。(半角数字6桁) 店コードを入力してください。(半角数字3桁)                 |   |                      |          |
| 「1.PC入替手順印刷」で出力された【薬VANバージョン情報】を確認し<br>こここの各項目を選択、もしくは入力してください |   |                      |          |
| ー<br>このプログラムは最低 309.5 MB のディスク空き領域を必要とします。                     |   |                      |          |
| (m/术)                                                          |   | キャン                  | セル       |

⑥以下の確認画面の内容を確認し「はい」→「インストール」をクリックします

| わットアップ                                                                                                    | × | ▲ 葉VAN パージョン 1.0 セットアップ                                                                                                    | - 🗆 🗙    |
|----------------------------------------------------------------------------------------------------|---|----------------------------------------------------------------------------------------------------|----------|
|                                                                                                    |   | インストール準備完了<br>ご使用のコンピュータへ 美VAN をインストールする準備ができました。                                                                                          | <b>S</b> |
| <ul> <li>         設定内容を確認してください。<br/>こちらでよろしいですか?     </li> <li>         インストールフォルダ: C:¥SDN         葉VANのパージョン: 2006         参照選択:親機         本部参照システムへの連携:なし         小売コード: 999999         店コード: 123     </li> </ul> |   | インストールを続けするよなば「インストール」を、設定の確認や変更を行うには「戻る」をグリックしてください。<br>「インストールを決<br>C KSON<br>第2006<br>参照違れ:<br>本部参照システムへの連携:<br>なし<br>・<br>メロード:<br>123 | ~        |
| (はい(Y) いいえ(N)                                                                                                    |   | < 戻る(5)                                                                                                    |          |

⑦薬VANに必要なファイルのダウンロードが開始されます。しばらくお待ちください

※インターネット回線速度によっては時間がかかる可能性があります

| 📩 葉VAN パージョン 1.0 セットアップ                                                                                             | -       |         |
|----------------------------------------------------------------------------------------------------|---------|---------|
| <b>ダウンロード中</b><br>必要なソフトをダウンロードしています。しばらくお待ちください。                                                                   |         | (I)     |
| 追加のファイルをダウンロードしています<br>https://www.ois92.co.jp/k-van/system/uploads/.NET_Framework_3.5%E3%62%A4%E3%63%B3%E3%62%B9%E | 3%83%88 | %E3%83% |
| ダウンロードを中止(5)                                                                                                    |         |         |

⑧以下の画面が表示されたら「OK」→パソコンのアイコンをクリックします

| ∰ Vb6rtest セットアッブ                                                                                                    | × | Vb6rtest セットアップ                                                                             | Х |
|----------------------------------------------------------------------------------------------------|---|---------------------------------------------------------------------------------------------|---|
| Vb6rtest のセットアッフを始めます。<br>セットアップ 2日からムでは、システム ファイルや共有ファイルが使用中のとき、その<br>ファイルの道加や更新はできません。起動している他のアフリケーションを終了す<br>ることをお勧めします。                                                                                                    | - | セットアッフを開始するには次の本やンを例っかしてください。<br>この本やンを例っかすると VbBrtest アフリケーションが指定されたディレクドリに<br>セットアップされます。 |   |
|                                                                                                    |   | フィレフロ・<br>C.¥Program Files (x86)¥Vbôrtest¥ デャルクトリ変更(C)                                      |   |
| 6K 100 6K 100 |   | 終了(义)                                                                                       |   |

#### ⑨以下の画面が表示されますので「継続(C)」をクリックします

|       | Wb6rtest - ブログラム グルーブの選択     X                                                 |                   |             |       |                                                  |                                |
|-------|--------------------------------------------------------------------------------|-------------------|-------------|-------|--------------------------------------------------|--------------------------------|
|       | セットアッフ1は「D1ログラム グルーフ1 ボックス」こ表示されたグルーフ1こ項目を<br>道加します。 新し、ウルーフ1名を入力することも、既存のグループ | ſ                 |             | [     | バージョンの競合                                         | )                              |
|       | リストから選択することもできます。                                                              | ※右の               | 画面が表示された場合は | は     | 非~しようとしているファイルのハ~ージョンは、シ<br>り古いか、または同じです。現在のファイル | システム」こ存在するファイルよ<br>をそのまま使用すること |
|       | 7泊ゲラム ゲルーフで <u>P</u> ):<br>  <b>Vbörtest</b>                                   | すべ                | て「はい(Y)」を   |       | をお勧めします。<br>ファイル名: 'C:¥Windows¥System32¥MSC      | OMCTLOCX                       |
|       | , 既存のウウループヒメシ:                                                                 | クリ                | ックします       |       |                                                  |                                |
|       | Accessibility<br>Accessories<br>Administrative Tools                           |                   |             |       | 詳細: "Windows Common Controls Activ               | veX Control DLL                |
|       | Maintenance<br>Startup<br>Svetem Tools                                         |                   |             |       | ハページョン: '6.1.98.46'                              |                                |
|       | VD6rtest<br>Windows PowerShell                                                 |                   |             |       | 現在のファイルを保持しますか?                                  |                                |
|       | ,                                                                              |                   |             |       | 111/04                                           | いしまでて無知(の)                     |
|       |                                                                                |                   |             |       |                                                  |                                |
|       | 1612(U) Teren                                                                  |                   |             |       |                                                  |                                |
|       |                                                                                |                   |             | /     |                                                  |                                |
| തി    | リ下の画面が表示されたら「0                                                                 | を力山、              | ックします (     |       | 円起動した場合は<br>のとい声産生行して                            |                                |
| ,10 J | (10) 画面が 祝水 どれにら 10                                                            |                   | //Uay       |       | (色より再反夫1)して                                      | )                              |
|       | Vb6rtest ליז X                                                                 |                   | N           |       | ください。                                            | $\boldsymbol{\zeta}$           |
|       |                                                                                |                   |             |       |                                                  | $\sim$                         |
|       | Vb6rtest のセットアッブが完了しました。                                                       | <u>уу फ</u> ित्ता | 市口動ナフトンビスト  | سرم   |                                                  |                                |
|       |                                                                                | ※述中4              | 冉起動9 るかとつり  | כנטינ | メッセーンが衣木                                         | されに场合は                         |
|       | ОК                                                                             | 再起動(              | はしないで「いいえ   | え」そ   | をクリックして進                                         | めてください                         |

⑪薬VANに必要なファイルのダウンロードが開始されます。しばらくお待ちください

※インターネット回線速度によっては時間がかかる可能性があります

| 「上」菜VAN バージョン 1.0 セットアップ                                                                  | 1.5 |      |
|-------------------------------------------------------------------------------------------|-----|------|
| ダウンロード中<br>必要なソフトをダウンロードしています。しばらくお待ちください。                                                |     | (lo) |
| 追加のファイルをダウンロードしています<br>https://www.ois92.co.jp/k-van/system/uploads/AccessRuntime2010.zip |     |      |
|                                                                                           |     |      |
| ダウンロードを中止(S)                                                                              |     |      |

※途中再起動するかどうかのメッセージが表示された場合は

再起動はしないで「いいえ」をクリックして進めてください

#### ※下記のような画面が表示された場合は同意してインストールをします

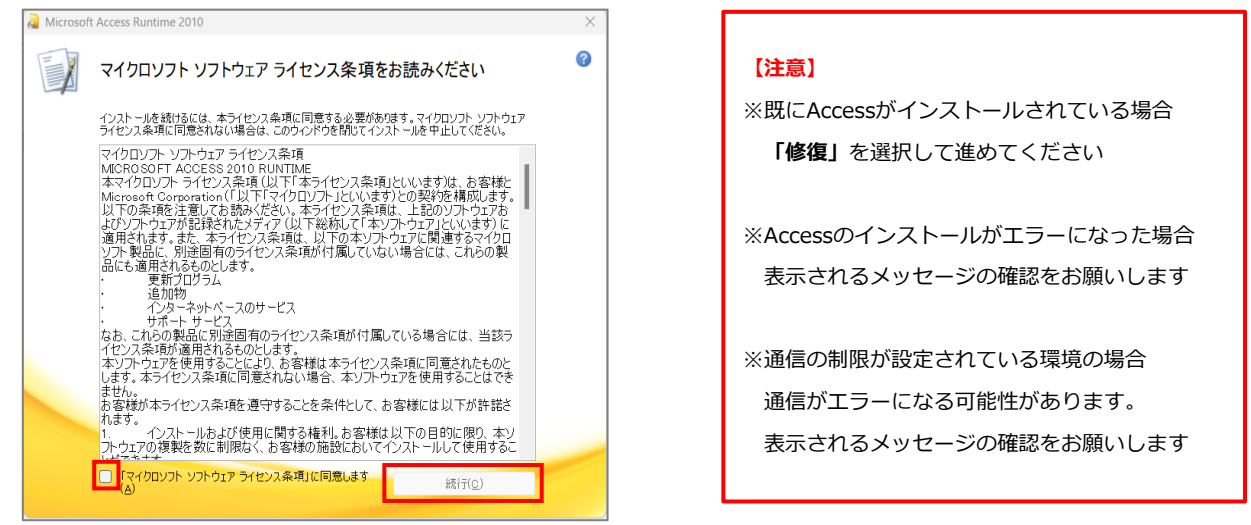

※Accessのインストールでエラーになった場合は、サポート(3:0877-56-1170)

へお問合せください

②以下の画面が表示されますので「完了」をクリックします

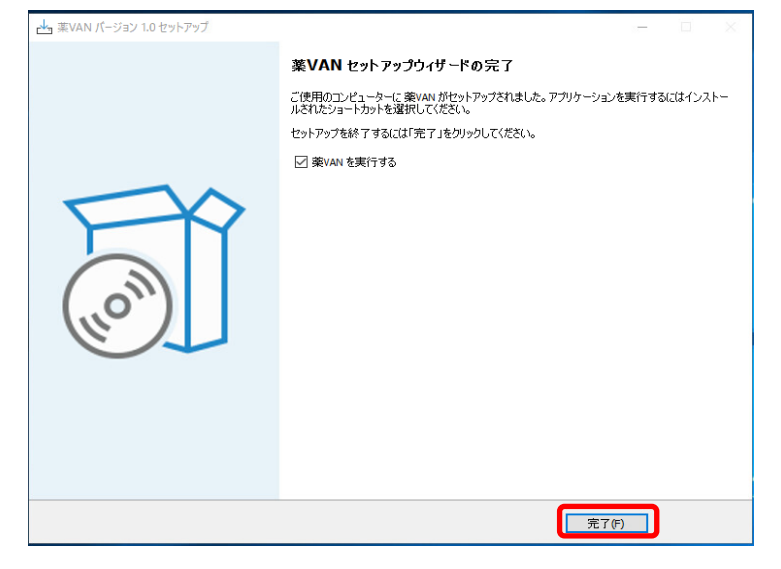

③デスクトップ上に以下のアイコンが作成されていることをご確認ください

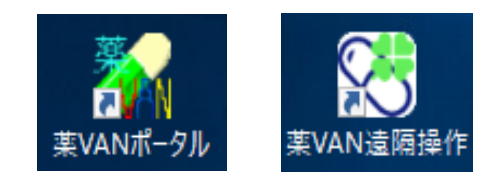

⑭インストール後に自動的に以下の画面が起動します

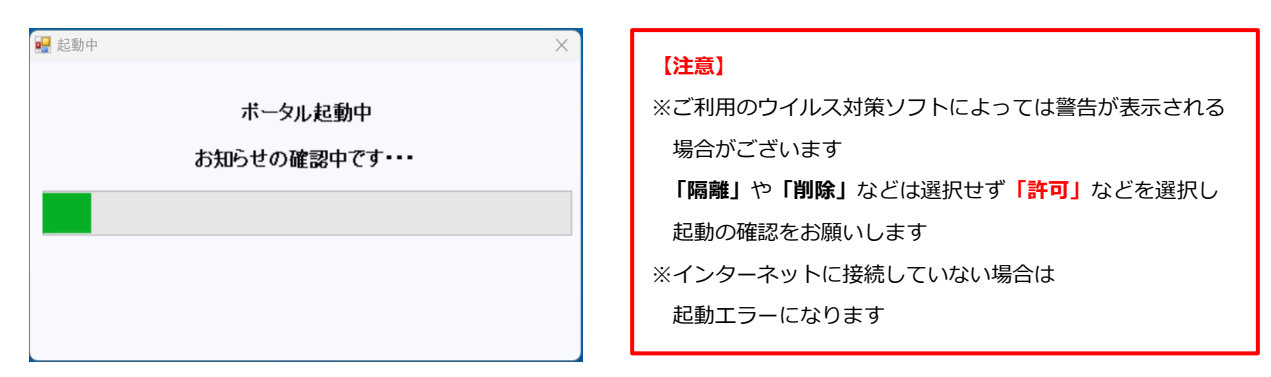

※起動しない場合はデスクトップの「薬VANポータル」を開いてください ※ご利用環境によってはインストールが追加で実施されます

<sup>⑤</sup>新着情報にインストール完了のメッセージが表示された事を確認して 「終了」をクリックします

| 着情報(                                                                                                    | 2023/08/02 14:2                                  | 9:12)時点               | ā.                     |                                       |      |           |                     |      |              |    |         |        |   |
|----------------------------------------------------------------------------------------------------|--------------------------------------------------|-----------------------|------------------------|---------------------------------------|------|-----------|---------------------|------|--------------|----|---------|--------|---|
| 未確認()                                                                                                    | のお知らせがあります                                       |                       |                        |                                       |      |           |                     |      |              |    |         | 0再該    | 私 |
| リリース日                                                                                                    |                                                  |                       |                        | 確認                                    |      |           |                     |      | タイトル         |    |         |        |   |
| 023/07/24                                                                                                    | バージョンアップ                                         | 通常                    |                        | 未確認                                   | 樂VAN | 配信のお知られ   | ₩<2023/07           | /24> |              |    |         |        | - |
| 023/07/21                                                                                                    | お知らせ                                             | 通常                    | #                      | 未確認                                   | 薬VAN | インストールの   | 完了                  |      |              |    |         |        |   |
|                                                                                                    |                                                  |                       |                        |                                       |      |           |                     |      |              |    |         |        |   |
|                                                                                                    |                                                  |                       |                        |                                       |      |           |                     |      |              |    |         |        |   |
|                                                                                                    |                                                  |                       |                        |                                       |      |           |                     |      |              |    |         |        |   |
|                                                                                                    |                                                  |                       |                        |                                       |      |           |                     |      |              |    |         |        |   |
|                                                                                                    |                                                  |                       |                        |                                       |      |           |                     |      |              |    |         |        |   |
| タルメニュ                                                                                                    | _                                                |                       |                        |                                       |      |           |                     |      |              |    |         |        |   |
| タルメニュ                                                                                                    | -                                                |                       |                        |                                       |      |           |                     |      |              |    |         |        |   |
| -2.1.1.2<br>7                                                                                                    | ∽<br>₩¥VAN                                       |                       |                        |                                       |      |           |                     |      |              |    |         |        |   |
| -911.XII 2                                                                                                    | ⊂<br>₩¥VAN                                       |                       |                        |                                       |      |           |                     |      |              |    |         |        |   |
| -タルメニュ<br>- タ<br>- タ<br>管<br>理メニ                                                                                                    |                                                  |                       |                        |                                       |      |           |                     |      |              |    |         |        |   |
| -タルメニュ<br>- タ<br>- タ<br>管<br>理<br>メ<br>-                                                                                                    | -<br>₩¥VAN<br>-2-                                |                       |                        |                                       |      |           |                     |      |              |    |         |        |   |
| タルメニュ                                                                                                    | -<br>************************************        | <b>G</b> <sup>1</sup> | 5 <u>207</u> 5         | 27(センタ                                | -)   |           | 、退院                 |      |              |    |         |        |   |
| タルメニュ<br>参<br>- 久管理メ<br>- 「ッ?                                                                                                    | ー<br>「棄VAN<br>ニュー<br>カアップ(USBなど)                 | <b>ب</b>              | 、<br>-<br>クリア・<br>バックア | ヮブ(センタ・<br>?ヮフ未取得                     | -)   | <b></b> 2 | い退院                 |      |              |    |         |        |   |
| タルメニュ<br>参<br>久管理メ<br>「59?                                                                                                    | ー<br>「業VAN<br>ニュー<br>カアップ(USBなど)                 | <b>•</b>              | ミックア・<br>バックア          | っプ(センタ・<br>テップ未取得                     | •    | <b></b> 2 | し退院                 |      |              |    |         |        |   |
| タルメニュ<br>参加<br>- 久管理メコ<br>- 「デッ!<br>ペートメニュ                                                                                                    | ー<br>「柔VAN<br>ニュー<br>カアップ(USBなど)                 | <b>ب</b>              | 、<br>マクア・<br>ドックア      | ヮブ(センタ・<br>?ヮフ未取谷                     | 2    | æ         |                     |      |              |    |         |        |   |
| タルメニュ<br>②<br>夕管理メ<br>「ートメニュ                                                                                                    | ー<br>、 楽VAN<br>ニュー<br>カアップ(USBなど)                |                       | <u>、ックア・</u><br>ドックア   | <del>ップ(センタ・</del><br>マップ未取符          |      | <b></b> 2 | 心退院                 |      |              |    |         |        |   |
| د = برارد<br>۱۹۹۹<br>۱۹۹۹ - ۱۹۹۹<br>۱۹۹۹ - ۱۹۹۹ - ۱۹۹۹<br>۱۹۹۹ - ۱۹۹۹ - ۱۹۹۹ - ۱۹۹۹ - ۱۹۹۹ - ۱۹۹۹ - ۱۹۹۹ - ۱۹۹۹ - ۱۹۹۹ - ۱۹۹۹ - ۱۹۹۹ - ۱۹۹۹ - ۱۹۹۹ - ۱۹۹۹ - ۱۹۹۹ - ۱۹۹۹ - | <br>★ ▼VAN<br>ニュー<br>レアップ(USBなど)<br>ー<br>よ(ある問合せ |                       |                        | <mark>ップ(センタッ<br/>ップ未取待</mark>        |      |           | 入退院<br>ニュアル         |      | 2 お問い合われている  | 5번 |         | 遠隔操作機能 |   |
| د = برایک<br>برای ایک<br>(۱۹۹۰ - ۲۰۰۰<br>(۱۹۹۰ - ۲۰۰۰<br>(۱۹۹۰ - ۲۰۰۰)                                                                                                    | -<br>↓ 乗VAN<br>-<br>-<br>-<br>よ(ある問合せ            |                       | ドックア・ドラクア              | <del>5プ(センタ-<br/>5プ末取得</del><br>マニュアル | 2    | <b></b>   | い <b>退院</b><br>ニュアル |      | 2 お問い合われていた。 | 5번 | <u></u> | 速码操作機能 |   |

※薬VANポータルが起動できない場合はサポート(3:0877-56-1170)へお問合せください

※起動時に下記の画面が表示された場合はダウンロードしてインストールします ご利用環境によっては、30分程度かかる場合もございます

| <ul> <li></li></ul>                                                   | ※ダウンロードの際、下記の表示が出た場合は<br>サポート(☎:0877-56-1170)まで<br>お問合せください       |
|-----------------------------------------------------------------------|-------------------------------------------------------------------|
| ② この機能をダウンロードしてインストールする<br>Windows Update から必要なファイルを取得し、インストールを売了します。 | 次の機能をインストールできませんでした:<br>.NET Framework 3.5 (.NET 2.0 および 3.0 を含む) |
| → このインストールをスキップする<br>お使いのアプリは、この機能がないと正しく動作しない可能性があります。               |                                                                   |
| この場款の評価を表示する                                                          | 家更を完了でさませんでした。コンビューターを再起動してやり楽してください。<br>エラー コード: 0x800F0954      |
| 112.00                                                                | この問題の解決方法を表示する                                                    |
|                                                                       | 5UM                                                               |

インストール後に薬VANポータルを起動して動作確認をお願いします(手順⑮参照)

6/9ページ

3.データのバックアップ ※注意 ※ 入替前のパソコンで作業を行います

この作業を行った後は入替前のパソコンでは薬VANを利用しないでください! 必ず、最終使用後に行ってください

①薬VANポータルを起動して【データ管理メニュー】にある

【バックアップ(USBなど)】をクリックします

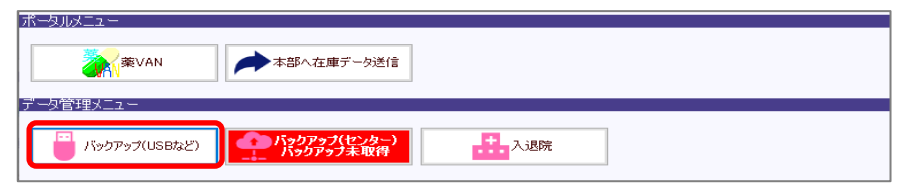

②バックアップ画面が開いたら、キーボードのF10ボタンを5回押します

【PC入替機能】ボタンが表示されますので、クリックします

| データバックアップ                                            |               |
|------------------------------------------------------|---------------|
| ※システム本体を終了させてからバックアップを行ってください                        |               |
| 保存するファイル <mark>C.¥SDN¥tanavan¥KusuriVanDB.mdb</mark> | など            |
| ↓ ※保存先フォルダパスは一例です                                    |               |
| 保存先フォルダ <mark>D.¥backup¥</mark>                      |               |
| <u>5</u> 世代分保存されます                                   |               |
| ₩7 】 <b>認定</b>                                       | PC入替機能 バックアップ |

③PC入替機能 バックアップ画面が表示されます

バックアップ用のUSBを入替前のパソコンに挿します

保存先フォルダが、使用しているUSBパスになっている事を確認します

パソコン左下のWindowsマークを右クリックし、「エクスプローラー」をクリックします

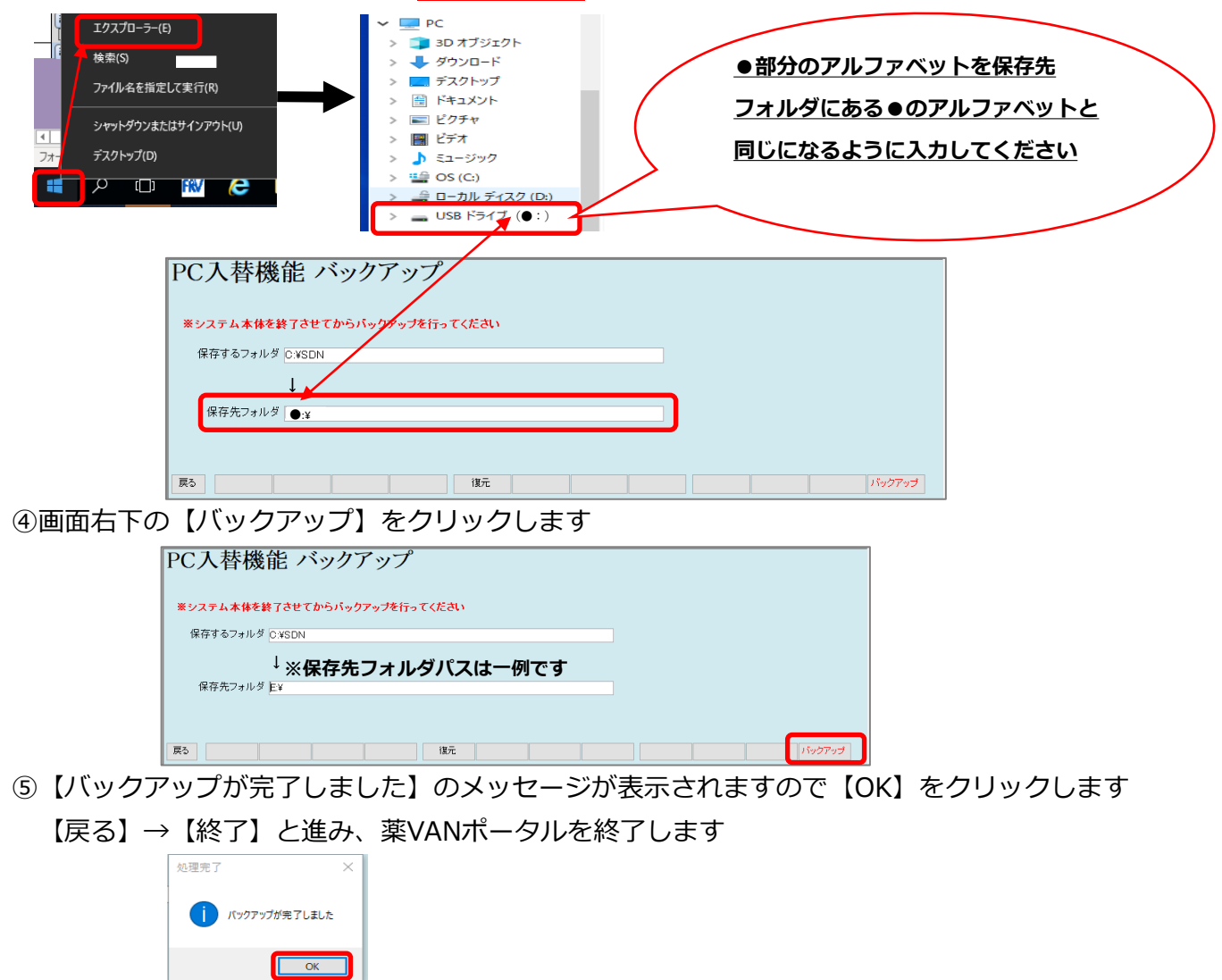

## 4.データの復元 ※注意 ※ ここからは新しいパソコンで作業を行います

①薬VANポータルを起動して、【データ管理メニュー】にある
 【バックアップ(USBなど)】をクリックします

| ボータルメニュー  | 本部へ在庫データ送信 |     |  |
|-----------|------------|-----|--|
| データ管理メニュー |            | 入退院 |  |

②バックアップ画面が表示されたらキーボードのF10ボタンを5回押します【PC入替機能】ボタンが表示されますので、クリックします

| データバックアップ                                            |               |
|------------------------------------------------------|---------------|
| ※システム本体を終了させてからバックアップを行ってください                        |               |
| 保存するファイル <mark>C:¥SDN¥tanavan¥KusuriVanDB.mdb</mark> | など            |
| ↓ ※保存先フォルダパスは一例です                                    |               |
| 保存先フォルダ <mark>D.¥backup¥</mark>                      |               |
| 5 世代分保存されます                                          |               |
| ▶ 1 】 ■ 1 】 1 】 1 】 1 】 1 】 1 】 1 】 1 】 1            | PC入替機能 バックアップ |

③PC入替機能 バックアップが表示されたら【復元】ボタンをクリックします

| PC入替機能 バックアップ                 |  |        |
|-------------------------------|--|--------|
| ※システム本体を終了させてからバックアップを行ってください |  |        |
| 保存するフォルダ C:¥SDN               |  |        |
| ↓※保存先フォルダパスは一例です              |  |        |
| 保存先フォルダ E¥                    |  |        |
|                               |  |        |
|                               |  |        |
| 展る 復元                         |  | バックアップ |

④新しいパソコンにバックアップを取ったUSBを挿します

復元元ファイルの表示が使用しているUSBパスになっている事を確認し 【復元】をクリックしてください (USBパス確認手順はP7の③を参照)

| PC入替機              | 能データ復元                  | こさい …     |                | _     |    |  |    |
|--------------------|-------------------------|-----------|----------------|-------|----|--|----|
| 復元元ファイル<br>復元先フォルダ | E:¥þackup¥SDNBackup.tar | ※復元ラ<br>】 | <b>モファイル</b> ノ | 《スは一例 | です |  |    |
|                    |                         |           |                |       |    |  |    |
| 戻る                 |                         |           |                |       | ]  |  | 復元 |

⑤【データの復元が完了しました】と表示されたら【OK】をクリックします
 【戻る】→【終了】と進み、薬VANポータル画面まで戻ります

| PC入替機    | 能 データ復元                 |      |               |  |    |
|----------|-------------------------|------|---------------|--|----|
| ※システム本体を | 終了させてから復元を行ってください       | 処理完了 | ×             |  |    |
| 復元元ファイル  | E:¥þackup¥SDNBackup.tar |      |               |  |    |
| 復元先フォルダ  | CWSDN                   |      | データの復元が完了しました |  |    |
|          |                         |      | ОК            |  |    |
| 戻る       |                         |      |               |  | 復元 |

# 5.通信・レセコン連携チェック

<u>※下記①~④にてエラーが表示された場合は必ずサポート(☎:0877-56-1170)</u> にお問合せください

①【データ管理メニュー】にある【入退院】より【入院】を行ってください

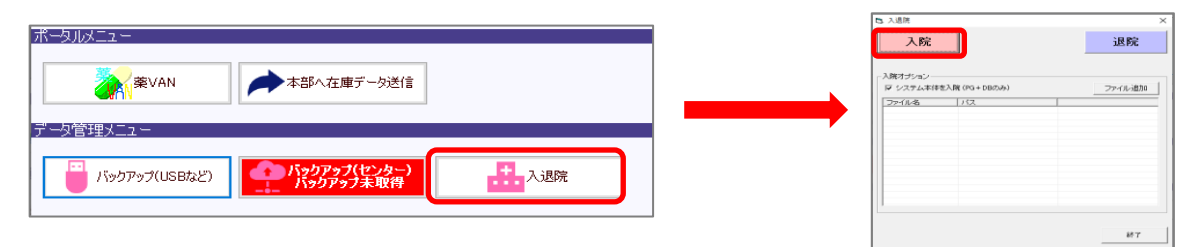

②【データ管理メニュー】にある【バックアップ(センター)】を行ってください

| ボークルメニュー     「ジックアップ健康     データ管理メニュー     「ジックアップ(USBなど) (パックアップ健康)     「、シュ防院     「、ジックアップ(USBなど) (パックアップはなど)     「「「パックアップ(USBなど) (パックアップはなど)     「」、「「「「「パックアップ(USBなど) (パックアップはなど)     「」、「「「「「「パックアップはなど)     「」、「「「「「「」、「」、「」、     「」、     「」、     「」、     「」、     「」、     「」、     「」、     「」、     「」、     「」、     「」、     「」、     「」、     「」、     「」、     「」、     「」、     「」、     「」、     「」、     「」、     「」、     「」、     「」、     「」、     「」、     「」、     「」、     「」、     「」、     「」、     「」、     「」、     「」、     「」、     「」、     「」、     「」、     「」、     「」、     「」、     「」、     「」、     「」、     「」、     「」、     「」、     「」、     「」、     「」、     「」、     「」、     「」、     「」、     「」、     「」、     「」、     「」、     「」、     「」、     「」、     「」、     「」、     「」、     「」、     「」、     「」、     「」、     「」、     「」、     「」、     「」、     「」、     「」、     「」、     「」、     「」、     「」、     「」、     「」、     「」、     「」、     「」、     「」、     「」、     「」、     「」、     「」、     「」、     「」、     「」、     「」、     「」、     「」、     「」、     「」、     「」、     「」、     「」、     「」、     「」、     「」、     「」、     「」、     「」、     「」、     「」、     「」、     「」、     「」、     「」、     「」、     「」、     「」、     「」、     「」、     「」、     「」、     「」、     「」、     「」、     「」、     「」、     「」、     「」、     「」、     「」、     「」、     「」、     「」、     「」、     「」、     「」、     「」、     「」、     「」、     「」、     「」、     「」、     「」、     「」、     「」、     「」、     「」、     「」、     「」、     「」、     「」、     「」、     「」、     「」、     「」、     「」、     「」、     「」、     「」、     「」、     「」、     「」、     「」、     「」、     「」、     「」、     「」、     「」、     「」、     「」、     「」、     「」、     「」、     「」、     「」、     「」、     「」、     「」、     「」、     「、     「」、     「」、     「」、     「、     「」、     「」、     「」、     「」、     「、     「」、     「」、     「」、     「」、     「」、     「」、     「」、     「」、     「」、     「」、     「、     「」、     「」、     「」、     「、     」     「、     」      「、     」      「、     」      「、     」      「、     」      「、     」      「、     」      「、     」      「、 |      |
|----------------------------------------------------------------------------------------------------|------|
| ● 付       レセニン マスタ<br>処方         ● 名4/11/02       通信       代入         ● 序注       ① 作力       予約         ● 方       予注       代入         ● 方       予注       ①         ● 方       予注       ①         ● 方       予注       ①         ● 方       ○       移動入庫データ受信         ○ 24/11/02 00000       ○       ●         ○ 24/11/02 00000       ○       ※注データ送信         ○ 24/11/02 00000       ※注データ送信       ○         ○ 24/11/02 00000       ※注データ送信       ○         ○ 24/11/02 00000       ※注データ送信       ○         ○ 24/11/02 00000       ※注データ送信       ○         ○ 24/11/02 00000       ※注データ送信       ○         ○ 24/11/02 00000       ※注データ送信       ○         ○ 24/11/02 00000       ※注データ送信       ○         ○ 24/11/02 00000       ※注データ       ※                                                                                                    | Đ    |
|                                                                                                    | 通信開始 |
| ④【レセコン】ボタンをクリックし【レセコンデータ取込】画面の各列にある<br>【フォルダを開く】をクリックし、フォルダが表示されることを確認します                                                                                                    |      |

| 日付<br>24/11/02<br>1旧楽価<br>デモフーザー<br>日付<br>レセコン<br>7スタ<br>処方<br>発注<br>仕入<br>移動 | レセコンデータ取込<br>・チェックのあるデージを指定フォルダにあるレセコンデータから取り込みます<br>・データファイルがあることを確認して下さい<br>・ 医薬品マスタの取り込みも実施してください<br>レンちちも取り込む | 银行 布提行 被将<br>银力日 行業 侍業 网络歌边日将                           |
|-------------------------------------------------------------------------------|----------------------------------------------------------------------------------------------------|---------------------------------------------------------|
|                                                                               | 医薬品マスタ 24/11/02                                                                                                   | 武歴 24/11/02 359 1 2019/10/17 14:45:44 副                 |
|                                                                               |                                                                                                    | RE 24/11/01 363 1 2019/10/17 13:19:23 M                 |
| ▲ ホ 検索科                                                                       |                                                                                                    | <b>Xii Uz</b> 24/10/31 373 2019/10/17 10:17.21 <b>H</b> |
| 切蒂 莱里綸壶 莱里名綸壶 🔿                                                               | 処方データ 24/11/02                                                                                                    | R # 24/10/27 292 2019/10/15 15:44:33 PI                 |
|                                                                               |                                                                                                    | REE 24/10/26 333 1 2019/10/15 15:48:33                  |
|                                                                               | 0.+31F34+DATA.03V                                                                                                 | 麗歴 24/10/25 305 1 2019/10/10 17:52:29 前                 |
|                                                                               |                                                                                                    | 展歴 24/10/24 361 1 2019/10/15 15:37:33 前                 |
|                                                                               | フォルダを聞く                                                                                                    | 展歴 24/10/23 359 1 2019/10/11 17:15:22 前                 |
|                                                                               |                                                                                                    | REE 24/10/21 109 2019/10/07 841:02 M                    |
| SIPSテーダ傾の【ノオルダを開く】か                                                           |                                                                                                    | REAL 24/10/10 811 1 2019/10/16 12:19:34 RM              |
| まニナわ ていたい担合け                                                                  | SIPSF-X                                                                                                    | REAL 24/10/18 334 1 2019/10/03 17:45:36 BH              |
| 衣示されていない物合は、                                                                  | C:¥SIPS4¥                                                                                                    | R # 24/10/17 425 2019/10/03 16:15:36 R                  |
| 確認不更です                                                                        | フォルダを開く                                                                                                    | 田田 24/10/16 290 1 2019/10/10 13:34:31 前                 |
| 1唯恥小女じり                                                                       |                                                                                                    | Fee max 94/10/14 68 9010/10/10 19:84:30 800             |
|                                                                               | 開UG SIPS履歴                                                                                                    | REAL REAL                                               |

※右図の【取込先フォルダが確認できません】と表示された場合 ネットワーク接続ができていない可能性があります サポート(☎:0877-56-1170)までお問合せください

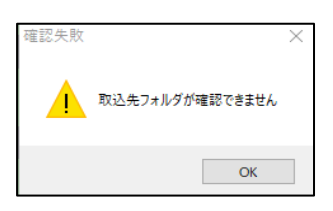

### 以上で薬VANパソコン入替作業は完了です。

# ※作業完了後は入替前のパソコンの薬VANポータルのアイコンを削除し 薬VANを起動しないでください

操作・エラー表示などご不明な点がございましたら (0877-56-1170) までお問合せください ※薬VANの操作方法になりますのでガイダンス番号は1→1を選択してください

#### 9/9ページ